## Field Experience (For Interns)

The intern is the name of the role that corresponds to a student user in LiveText. To access the field experience module,

- Go to <u>www.LiveText.com</u>
- Log into your LiveText account

Click on the "Field Experience" tab (see below)

| LiveText         |           |                            |                                                 |                           |                   |                      |       | Welcome, COE                            | Student <u>Logout</u>                                                 | My Account              |
|------------------|-----------|----------------------------|-------------------------------------------------|---------------------------|-------------------|----------------------|-------|-----------------------------------------|-----------------------------------------------------------------------|-------------------------|
| Field Experience | Dashboard | Courses                    | Documents                                       | Reviews                   | Forms             | Community            | Tools |                                         |                                                                       |                         |
|                  |           | Active A<br>COE 10<br>ECSE | ssignments  <br>00 - Section A<br>4010 Lesson P | <u>Active Docu</u><br>lan | <u>iments   A</u> | <u>ctive Reviews</u> |       | Nov 19, 2012                            | Terms<br>Fall 2012ES<br>Courses                                       | <u>View Other Ter</u>   |
|                  |           | MGE                        | Pf-II Frog Refle                                | ction                     |                   |                      | ٢     | Assessment Published<br>View Assessment | COE 1000 - A<br>COE 2000 - A<br>Quick Links                           |                         |
|                  |           | MGE                        | Pf-II Advisory A                                | ctivity MGE               | D 3990            |                      |       | Dec 10, 2012                            | <ul> <li>Groups</li> <li>Visitor Pass</li> <li>File Manage</li> </ul> | <u>es</u><br>e <u>r</u> |

Click on "View Placement" to see all activities associated with your placement

| eText                                                                                                    |                                 | Welcome, COE Student (Intern) | Account Help |
|----------------------------------------------------------------------------------------------------|---------------------------------|-------------------------------|--------------|
| ashboard Field Experience                                                                                                   |                                 |                               |              |
| eld Experience                                                                                                    |                                 |                               |              |
| lacements Profile                                                                                                    |                                 |                               |              |
| New Requests                                                                                                    |                                 |                               |              |
| Pending Requests                                                                                                    |                                 |                               |              |
| Active Placements                                                                                                    |                                 |                               |              |
| Active<br>Withdrawn<br>Completed                                                                                            |                                 |                               |              |
| Course: COE 1000-A<br>Hours Completed: 0/0<br>Internship: Test Internship<br>Start Date: 08/19/2014<br>End Date: 04/10/2015 |                                 | View Placement                |              |
|                                                                                                    | Part a t s Latt                 |                               |              |
|                                                                                                    |                                 |                               |              |
| Start Date: 08/18/2014<br>End Date: 04/10/2015                                                                              | Prot a t a Lont.<br>Page 1 of t |                               |              |

The placement page is accessible to your mentors and supervisors.

Use this page to manage all key activities associated with your placement. From this page, interns can send emails to mentors, supervisors or complete assessment rubrics etc.)

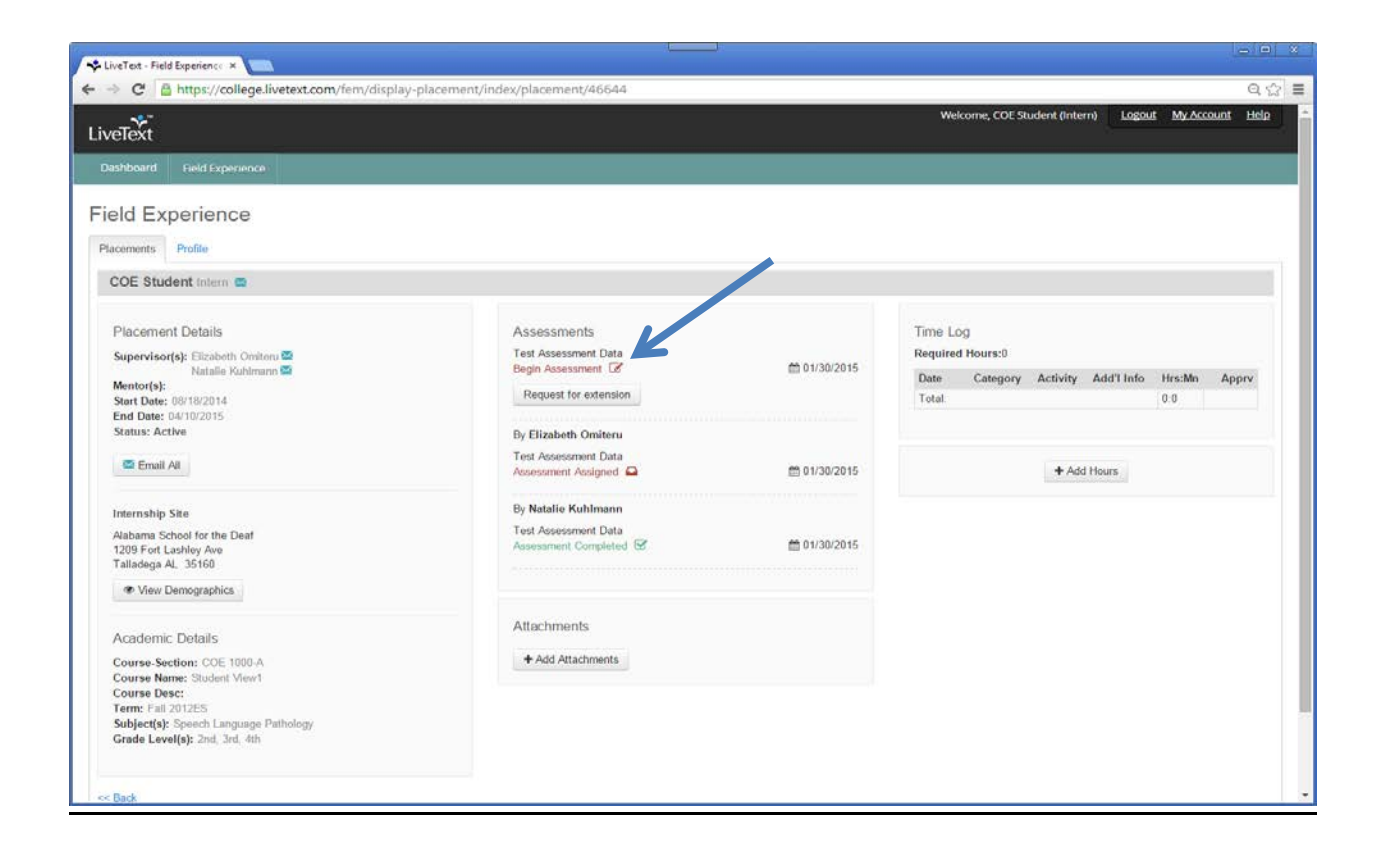

## **Completing Rubric Assessments**

• From the View Placement page, click **Begin Assessment** (or **Continue Assessment** if returning to an earlier saved assessment. See Blue Arrow).

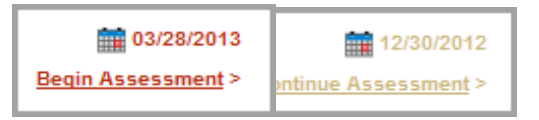

- The rubric will open. To select a performance level for each element (row of the rubric), click the corresponding cell beneath the level (column of the rubric).
- To leave a text comment pertaining to a specific element, click the Add Comment link for that row (See Orange Arrows) and type the comment in the hovering window. Click Save.

• To add an overall comment pertaining to the entire assessment, click inside the large text box at the top of the page and type the comment (See Black Arrow)

| omments And Feedb                                                                    | ack:<br>Provide any final comments and feedback                                                                                                    | on the internship experience.                                                                                                    |                                |                                                                                                    |                                                                                                    |  |
|--------------------------------------------------------------------------------------|----------------------------------------------------------------------------------------------------|----------------------------------------------------------------------------------------------------|--------------------------------|----------------------------------------------------------------------------------------------------|----------------------------------------------------------------------------------------------------|--|
| Civic Knowled                                                                        | lge and Engagement                                                                                                    |                                                                                                    |                                |                                                                                                    | Show/Hide Rubric Description                                                                                                    |  |
|                                                                                      | 4 Capstone (4 pts)                                                                                                    | 3 Milestones (3 pts)                                                                                                    |                                | 2 Milestones (2 pts)                                                                                                    | 1 Benchmark (1 pts)                                                                                                    |  |
| Diversity of<br>Communities and<br>Cultures NCATE-<br>2007.4d, NY-LEMOYNE-<br>TEAC.4 | Demonstrates evidence of adjustment in own<br>attitudes and beliefs because of working within<br>and learning from diversity of communities and<br>cultures. Promotes others' engagement with<br>diversity. | Demonstrates evidence of adjustmen<br>own attitudes and beliefs because of<br>working within and learning from diversity<br>of communities and cultures. Promotes<br>others' engagement with diversity. |                                | Demonstrates evidence of adjustment in own<br>attitudes and beliefs because of working within<br>and learning from diversity of communities and<br>outures. Promotes others' engagement with<br>diversity:  | Demonstrates evidence of adjustment in own<br>attitudes and beliefs because of working withi<br>and learning from diversity of communities ar<br>cultures. Promotes others' engagement with<br>diversity. |  |
| Analysis of                                                                          | Demonstrates evidence of adjustment in<br>own                                                                                                    | Demonstrates evidence of adjustment                                                                                                    | in own<br>vithin               | Demonstrates evidence of adjustment in own<br>attitudes and beliefs because of working within<br>and learning from diversity of communities and<br>cultures. Promotes others' engagement with<br>diversity. | Demonstrates evidence of adjustment in or<br>attitudes and beliefs because of working wi<br>and learning from diversity of communities<br>cultures. Promotes others' engagement wit<br>diversity.         |  |
| Knowledge NCATE-<br>2007.4a, NY-LEMOYNE-<br>TEAC.6                                   | work Comment                                                                                                    |                                                                                                    | es and ith                     |                                                                                                    |                                                                                                    |  |
| Civic-Identity and<br>Commitment<br>NCATE-2007.4c                                    | Lype comments nere) Demo attitud and le culture divent                                                                                                    | Canad                                                                                                    | own<br>vithin<br>25 and<br>ith | Demonstrates evidence of adjustment in own<br>attitudes and beliefs because of working within<br>and learning from diversity of communities and<br>cultures. Promotes others' engagement with<br>diversity. | Demonstrates evidence of adjustment in own<br>attitudes and beliefs because of working with<br>and learning from diversity of communities a<br>outlures. Promotes others' engagement with<br>diversity.   |  |
| Civic                                                                                | Demor<br>attitudes and beliefs because of working within                                                                                                    | attitudes and beliefs because of workin                                                                                                    | own<br>a within                | Demonstrates evidence of adjustment in own attitudes and beliefs because of working within                                                                                                    | Demonstrates evidence of adjustment in ow attitudes and beliefs because of working wit                                                                                                    |  |

• At the bottom of the page, click **Submit** to complete the assessment, **Save** to return the assessment later, or **Cancel**.

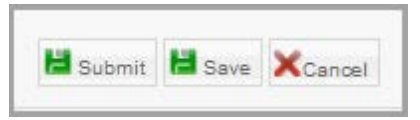

## **Undoing Assessments**

Any user who makes an error when submitting an assessment or wishes to revise an assessment after it has already been submitted can **Undo** their assessment. This will move the assessment from **Completed** status back to **Pending** status. All of the comments and scores will be retained, but the user can make changes and resubmit

- Click on the green View Completed link corresponding to the assessment.
- At the bottom right corner of the screen, click on the Undo Assessment button.

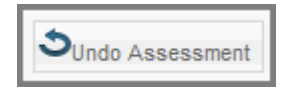